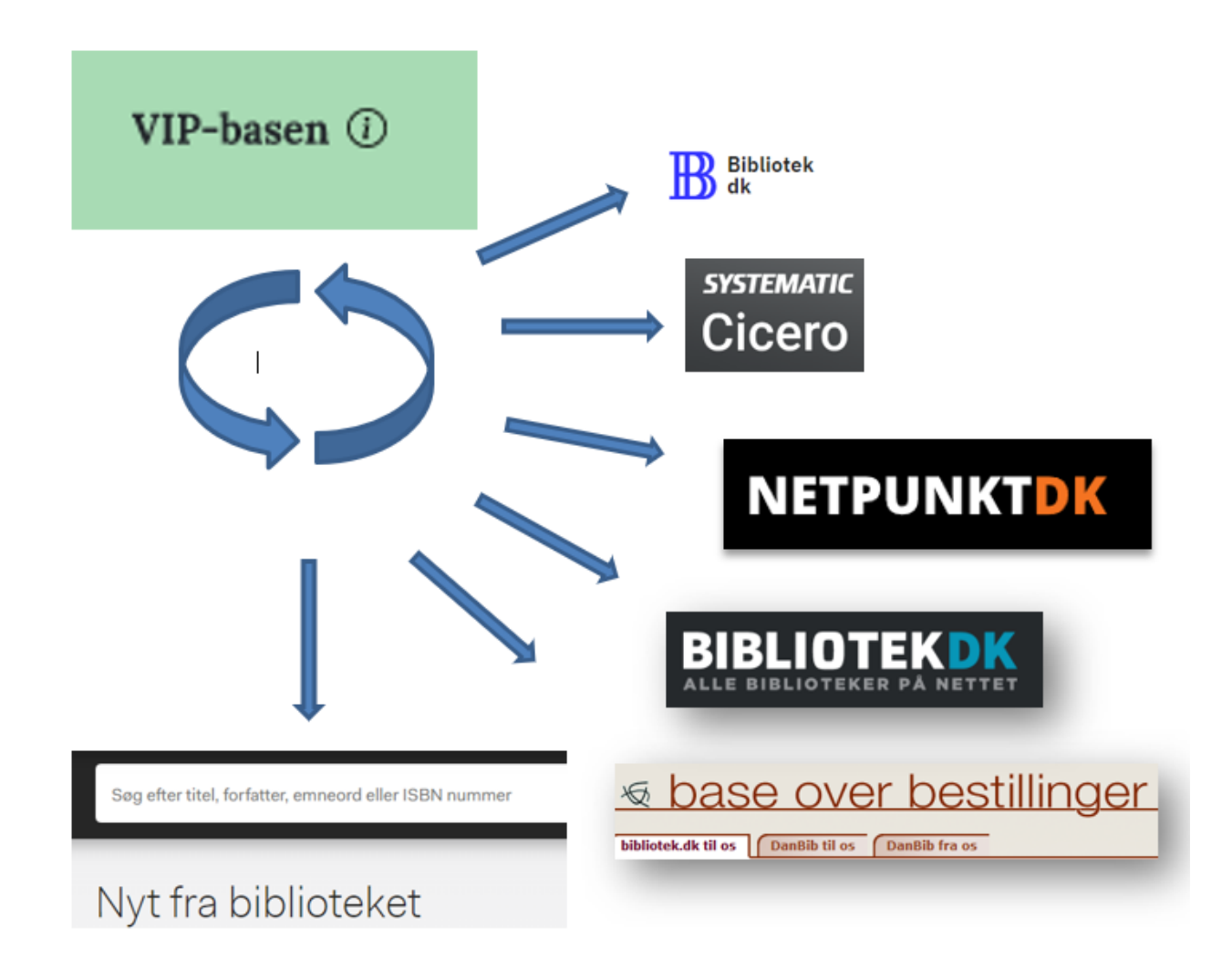

# Sådan trimmer du VIP

DBC Digital A/S 2025

# Indhold

| Om VIP-basen                                              |    |
|-----------------------------------------------------------|----|
| VIP-basen bruges i Bibliotek.dk og Netpunkt               | 5  |
| Bibliotek.dk bruger VIP-basen                             | 5  |
| Netpunkt/BOB bruger VIP-basen                             | 6  |
| Om biblioteket                                            | 6  |
| Adresser og kontaktinfo                                   | 6  |
| Biblioteksnavn                                            |    |
| Adresse                                                   | 9  |
| Yderligere kontaktoplysninger                             | 9  |
| Leder                                                     | 9  |
| Bibliotekets servicetilbud                                | 9  |
| Bibliotekets åbningstider                                 |    |
| Links til lokalsystem                                     |    |
| Hjemmeside                                                |    |
| Servicedeklaration                                        |    |
| Links til katalog                                         |    |
| Oprettelse af bruger                                      | 13 |
| Søgning af bibliotek                                      |    |
| Kontaktpersoner                                           |    |
| Updateservice (returmail)                                 |    |
| Bogbusholdepladser                                        |    |
| Slutbrugere                                               |    |
| Bestillinger og lån                                       |    |
| Modtagelse af bestilling                                  |    |
| Lokalsystem og mailadresser                               |    |
| Bestillinger på bibliotekets <b>egne</b> materialer       |    |
| Bestillinger på <b>andre</b> bibliotekers materialer      |    |
| Lånerstatus                                               |    |
| Lånerdata                                                 |    |
| Type Vælg hvilken type brugeren skal identificere sig med |    |
| Supplerende data om låneren                               |    |
| Lånertjek                                                 |    |
| Lånertjekmetode                                           |    |

| Login.bib.dk                              | 22 |
|-------------------------------------------|----|
| Fælles lånertjekservice                   | 23 |
| Lånertjek ved bestilling                  |    |
| BOB standardsvar                          |    |
| Lånesamarbejde                            |    |
| Automatisk fjernlån – långiver            | 26 |
| Automatisk fjernlån – låntager            | 27 |
| Bestillinger og lån                       | 28 |
| Bestillinger fra andre biblioteker til os | 28 |
| Vores bestillinger til andre biblioteker  | 29 |
| Lokalsystem og mailadresser               |    |
| Låneveje                                  |    |
| Brøndprofiler                             |    |
| Navn på brøndprofil                       |    |
| Tilføj kilde                              |    |
| Biblioteksvæsen                           |    |
| Information                               |    |
| EAN                                       |    |

# Om VIP-basen

VIP-basen (Vejviser over InformationsParametre-basen) er den database der indeholder det enkelte bibliotekets parametre i forhold til Bibliotek.dk, BOB-basen og Netpunkt. Dvs. at jeres indtastninger i VIPbasen bestemmer hvordan Bibliotek.dk og Netpunkt/BOB-basen fremtræder og fungerer for præcis jeres brugere.

Brøndprofiler oprettet i VIP bestemmer hvilke kilder I og jeres brugere kan søge i i FB CMS (typisk med navnet OPAC) og i Cicero, og hvilke relationer der vises. En relation kan fx være et link til online adgang.

#### Parametre vedrørende Slutbrugere (herunder Bibliotek.dk):

I VIP-basen administreres bl.a. parametre vedrørende Bibliotek.dk og hvordan jeres bibliotek optræder heri. Disse parametre benyttes i skærmdialogen med slutbrugerne, fx når brugeren vælger bibliotek, og når brugeren vil bestille materiale. VIP-basen indeholder indstillingerne for hvilke materialer en bruger kan bestille på jeres bibliotek, og hvilke produkter jeres brugere har adgang til via bibliotekets abonnement (fx Faktalink, Forfatterweb, Ereolen). Det er også i VIP-basen I vælger hvordan I vil modtage bestillinger fra Bibliotek.dk (fx på mail eller ved opslag i BOB-basen, NCIP) mv.

#### Parametre vedrørende Lånesamarbejde: (Netpunkt/BOB-basen):

I VIP skal I registrere alle oplysninger om biblioteket som bruges af bestilsystemet, fx oplysninger om automatisk fjernlån, modtagelse af bestillinger og administration af jeres låneveje.

#### Hvem kan indtaste og rette i VIP?

Hvert bibliotek får kun adgang til egne data (samt evt. filialer) og kan ændre og tilføje i de fleste felter. Undtaget fra dette er dog de datafelter hvor Slots- og Kulturstyrelsen (SLKS) har leveret oplysningerne, dvs. biblioteksvæsensoplysninger, herunder biblioteksnummer, bibliotekets navn og lignende.

Login fås ved henvendelse til kundeservice.dbc.dk

#### Hvornår slår rettelser i VIP igennem i Bibliotek.dk/Netpunkt/BOB-basen?

Rettelser og tilføjelser i VIP-basen slår igennem i brugergrænseflader og systemerne stort set med det samme de er gemt. Der er dog enkelte undtagelser. Disse er nævnt i info-tekster i VIP under de enkelte punkter.

#### Hjælp undervejs?

Hjælp til siderne eller de enkelte afsnit/felter på siderne får I ved at klikke på det lille i på VIP-siderne.

Eksempel på hjælpetekst i VIP:

|                         | 0                                                                                                    |   |
|-------------------------|----------------------------------------------------------------------------------------------------|---|
|                         | Kontaktpersoner                                                                                                    | × |
| Tilføj ny kontaktperson | Her kan I tilføje navne og<br>kontaktoplysninger på forskellige<br>områder (produkter), som DBC kan<br>anvende ved henvendelser til jer. |   |
| Rediger 🗑 Slet          |                                                                                                    |   |
| Rediger 🗊 Slet          |                                                                                                    |   |

Yderligere oplysninger:

- information om Bibliotek.dk for professionelle på danbib.dk: Bibliotek.dk
- information om Netpunkt/BOB-basen og bestilsystemet (ILL-funktionerne) på danbib.dk: <u>Overblik</u> over bestil

Spørgsmål om valg af de enkelte parametre kan stilles til kundeservice.dbc.dk

## VIP-basen bruges i Bibliotek.dk og Netpunkt

#### Bibliotek.dk bruger VIP-basen

- Hvilke data skal der søges i (kilder databrønd)
- Bibliotekernes adresse- og kontaktoplysninger
- Oplysninger om Mine biblioteker
- Bestillingsbibliotekets navn
- Modtager biblioteket bestillinger fra Bibliotek.dk
- Hvad skal udfyldes ved en bestilling
- Hvordan bestillingen sendes til biblioteket
- Skal den automatisk sendes videre til et andet bibliotek?
- Låneveje
- Kulørte lamper / holdingstatus hvor data hentes
- Link til opslag i lokalbasen
- Lånertjek
- Lånerstatus

• Beskeder til brugeren fra BOB-basen

#### Netpunkt/BOB bruger VIP-basen

- Biblioteksvejviseren (adresse og kontaktoplysninger)
- Navneform ved lokaliseringer
- Information om biblioteket ved lokaliseringer
- Modtager biblioteket bestillinger via Netpunkt
- Lånertjek ved bestillinger
- Kulørte lamper/holdingsstatus hvor og hvordan skal data hentes fra?
- Link til opslag i lokalbasen
- Låneveje
- Hvilke data søges der i (kilder databrønd Netpunkt)

"Sådan trimmer du VIP-basen" følger menuen strukturen i VIP. Ikke alle VIP-felter er omtalt i denne vejledning, men man kan finde info-tekster i VIP, enten til hele siden eller til afsnit/felter på siden.

# Om biblioteket

## Adresser og kontaktinfo

#### VIP:

| vidovreBibliotekerne<br>Ividovre. Hovedbiblioteket | Adresse og kontaktinfo                           |  |
|----------------------------------------------------|--------------------------------------------------|--|
| 10700                                              | Biblioteksnavn                                   |  |
|                                                    | Officielt navn                                   |  |
| <ul> <li>Om biblioteket</li> </ul>                 | Hvidovre. Hovedbiblioteket                       |  |
| Adresse og kontaktinfo                             | Navnet er modtaget fra Slots- og Kulturstyrelsen |  |
|                                                    | Officielt navn, engelsk                          |  |
| Links til lokalsystem                              | Officielt navn, engelsk                          |  |
| Søgning af bibliotek                               | Kort navn                                        |  |
| Kontaktpersoner                                    | Hvidovre Hovedbibliotek                          |  |
| Update Service                                     | Kort navn, engelsk                               |  |
|                                                    | Kort navn, engelsk                               |  |
| Slutbrugere                                        | Kort navn, Netpunkt                              |  |
| Lånesamarbejde                                     | Hvidovre Hovedbibliotek                          |  |
| > Brøndprofiler                                    | Adresse                                          |  |
| <ul> <li>Biblioteksvæsen</li> </ul>                | Gade og nr.                                      |  |
|                                                    | Hvidovrevej 280                                  |  |

#### Ex. Vejviseroplysninger som de vises i Bibliotek.dk (Se hvor den er hjemme):

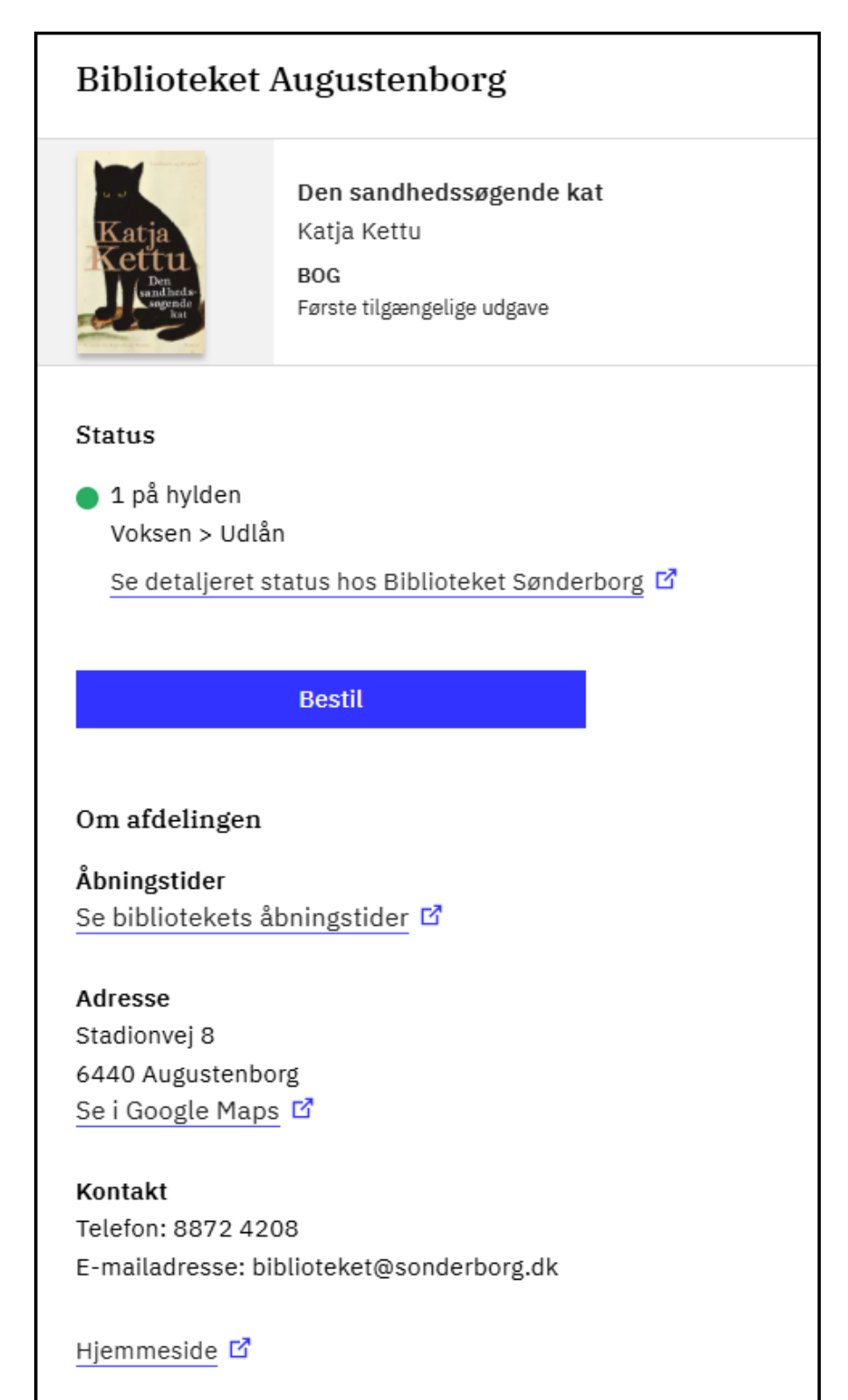

Oplysninger vedrørende bibliotekets adresser og kontaktinfo: Denne side indeholder data om biblioteket som betjeningssted. I vedligeholder selv de fleste oplysninger på denne side.

Biblioteket vedligeholder selv oplysninger om de enkelte betjeningssteder (hovedbibliotek, filial eller bogbus).

#### Biblioteksnavn (officielt navn) og P-nummer:

Bibliotekets navn (både navn på hovedbibliotek og navn på filialer) og P-nummer er data modtaget fra Slots- og Kulturstyrelsen. De kan ikke rettes af biblioteket selv. De kan kun ændres ved direkte henvendelse til Slots- og Kulturstyrelsens <u>biblioteksregister</u>.

#### Væsensoplysninger om biblioteket:

Stamoplysninger om biblioteket som væsen har sin egen side i VIP-basen. DBC modtager oplysninger om væsen fra Slots- og Kulturstyrelsen. Væsen og hovedbibliotek er ikke det samme i disse indberetninger. Læg mærke til at væsensoplysningerne ikke automatisk overskriver de oplysninger som ligger under jeres hovedbibliotek.

#### Biblioteksnavn

#### Officielt navn

Bibliotekets officielle navn (både navn på hovedbibliotek og navn på filialer) er data modtaget fra Slots- og Kulturstyrelsen. Det kan ikke rettes af biblioteket selv. Ændringer af stamoplysninger for folkebiblioteker sker ved indsendelse af mail til Biblioteksregisteret (biblioteksregister@slks.dk). Ændringer af stamoplysninger for FFU-biblioteker, udenlandske biblioteker og private biblioteker sker ved henvendelse til kundeservice.dbc.dk.

#### Officielt navn, engelsk

Den engelske version af bibliotekets navn kan fremsøges i Bibliotek.dk's brugergrænseflade, fx under login og bestilling, men vises ikke nødvendigvis.

#### Kort navn

Kort navn vises i Bibliotek.dk ved søgning på bibliotek og under bestilling, som alternativ til jeres officielle navn i Slots- og Kulturstyrelsens biblioteksregister. I kan her vælge noget der er kort og genkendeligt for en bruger der kender jer i forvejen. Max. 30 tegn.

#### Kort navn, Netpunkt

Her kan I bestemme hvad jeres bibliotek skal hedde som lokalisering i Netpunkt. Er især anvendeligt hvis I ønsker at vise et navn på et biblioteksvæsen i stedet for navn på hovedbiblioteket. Fx: Egedal Bibliotekerne i stedet for Smørum Bibliotek. Netpunkt henter navn til lokaliseringer i denne prioritering:

- fra Kort navn, Netpunkt
- fra Kort navn

• Biblioteksnavn (officielt navn)

#### Max. 30 tegn.

#### Kort navn, Netpunkt i VIP:

Navn ved lokalisering i Netpunkt:

| Officielt navn, engelsk |                                              |          |
|-------------------------|----------------------------------------------|----------|
| Smoerum Library         | - sia op odranes kun til egne brugere        |          |
| Kort navn               | Bestil                                       |          |
| Smørum Bibliotek        | Egedal Bibliotekerne (724000)                | (ì)      |
| Kort navn, engelsk      | Forventes at være hjemme 29.04.2023 - Slå op | <b>~</b> |
| Smoerum Bibliotek       | Bestil                                       |          |
| Kort navn, Netpunkt     |                                              |          |
| Egedal Bibliotekerne    | Frederiksværk Bibliotek (726000)             | (i)      |
|                         | Forventes at være hjemme 28.06.2023 - Slå on |          |

#### Adresse

Bibliotekets adresse vises i Biblioteksvejviser i Netpunkt og i Bibliotek.dk (fx. under bestilling). Adressen bruges til at vise biblioteket i Google Maps i funktionen 'Se hvor den er hjemme'.

#### Yderligere kontaktoplysninger

#### Telefon og mailadresse

Bibliotekets telefonnummer og mailadresse vises i Biblioteksvejviseren i Netpunkt og i Bibliotek.dk i funktionen Se hvor den er hjemme.

#### p-nummer

Bibliotekets P-nummer. DBC modtager denne oplysning fra Slots- og Kulturstyrelsen, og den kan ikke rettes i VIP-basen, men kun ved henvendelse til <u>Kulturstyrelsen</u>.

#### Leder

#### Navn og titel

Navn og titel på leder af biblioteket (betjeningsstedet). Oplysningerne anvendes i Netpunkts Biblioteksvejviser.

#### Bibliotekets servicetilbud

Her har I mulighed for at give en generel beskrivelse af bibliotekets service på dansk og på engelsk. Beskrivelsen vises i Biblioteksvejviseren i Netpunkt med under Servicetekst.

#### Bibliotekets åbningstider

Bibliotekets åbningstider vises i Biblioteksvejviseren i Netpunkt. Indsæt evt. link til bibliotekets hjemmeside, hvor åbningstider vises. Eller skriv bibliotekets åbningstider i tekst, fx: mandag - torsdag kl. 10-16 fredag kl. 10-15.

Der kan godt gå et par timer inden ændringer slår igennem i grænsefladen (Bibliotek.dk).

## Links til lokalsystem

#### VIP:

| Hjemmeside                                                                                                    |                               |  |
|----------------------------------------------------------------------------------------------------|-------------------------------|--|
| https://www.hvidovrebib.dk                                                                                                    |                               |  |
| Servicedeklaration                                                                                                    |                               |  |
| Link til bibliotekets servicedek                                                                                                    | laration (Bibliotek.dk)       |  |
| https://www.hvidovrebib.dk                                                                                                    |                               |  |
| Link til bibliotekets servicedek                                                                                                    | laration (Netpunkt)           |  |
| Indsæt URL                                                                                                    |                               |  |
| Har lokalsystem aktiv bestillin                                                                                                    | ıgsfunktion? (Bibliotek.dk) 🗹 |  |
| https://www.hvidovrebib.dk                                                                                                    |                               |  |
| https://www.hvidovrebib.dk                                                                                                    |                               |  |
| https://www.hvidovrebib.dk/<br>https://www.hvidovrebib.dk/<br>https://www.hvidovrebib.dk/s                                                  | iearch/ting/                  |  |
| https://www.hvidovrebib.dk/<br>Link til videresogning<br>https://www.hvidovrebib.dk/s<br>Oprettelse af bruger                               | search/ting/                  |  |
| https://www.hvidovrebib.dk<br>Link til videresegning<br>https://www.hvidovrebib.dk/s<br>Oprettelse af bruger<br>Link til tilmeldingsblanket | search/ling/                  |  |

#### Hjemmeside

URL til bibliotekets hjemmeside. Linket vises i Biblioteksvejviseren i Netpunkt og i Bibliotek.dk

#### Servicedeklaration

Bibliotekets servicedeklaration (hhv. Bibliotek.dk og Netpunkt)

Bibliotek.dk: URL til bibliotekets udlånspolitik. (benyttes ikke pt. april 2025)

Netpunkt: Indsæt URL til bibliotekets fjernlånspolitik. Linket vises i Biblioteksvejviseren i Netpunkt og ved Info-knappen på lokaliseringer.

#### Links til katalog

#### Har lokalsystem aktiv bestillingsfunktion? (Bibliotek.dk) Aktiv

Bestillingsfunktion giver jer mulighed for at dirigere brugeren over i jeres egen katalog hvis han/hun ønsker at bestille en bestemt materialetype som I selv har, fx bestilling af aviser eller tidsskrifter.

#### Link til bibliotekets katalog

Her indtaster I URL'en til bibliotekets katalog. Hvis Link til videresøgning i bibliotekets katalog (se nedenfor under Link til videresøgning) ikke er udfyldt, så vises Link til bibliotekets katalog i Bibliotek.dk. Linket bruges til funktionen Se hvor materialet er hjemme i Bibliotek.dk.

#### Link til videresøgning

Her indtaster I URL'en til opslag i jeres lokale katalog ved hjælp af lokalt ID-nummer (for folkebiblioteker: faustnummer). URL'en anvendes i Bibliotek.dk til at danne et dybt link til en post i bibliotekets eget katalog når det drejer sig om materialer biblioteket selv har. Linket bruges til funktionen Se hvor materialet er, dvs. vises hvis et materiale ikke er på hylden hos et valgt bibliotek, men evt. er hjemme på en anden afdeling.

Bibliotek.dk:

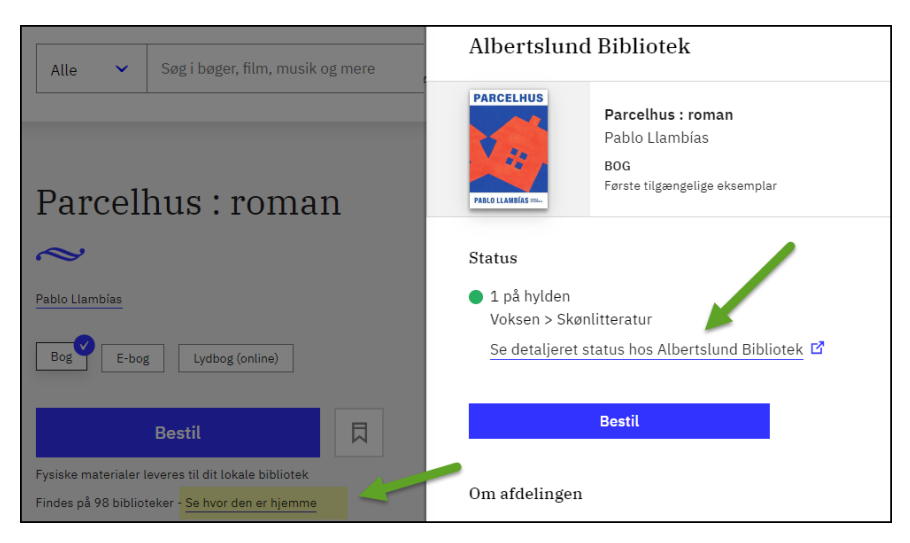

Denne URL bruges også af BOB-basen og Netpunkt til at danne link til opslag på poster direkte i bibliotekernes webkataloger med henblik på at vise udlånsstatus og eksemplarantal. Bibliotek.dk (eller Netpunkt/BOB) danner et link der består af den URL I har indtastet plus postens id-nummer/faustnummer (i danMARC2: 001\*a i den lokale bibliotekspost). Det, der indtastes, skal altså være den URL som søger på id-nummer/faustnummer i det lokale bibliotekssystem minus selve id-/faustnummeret.

#### Netpunkt:

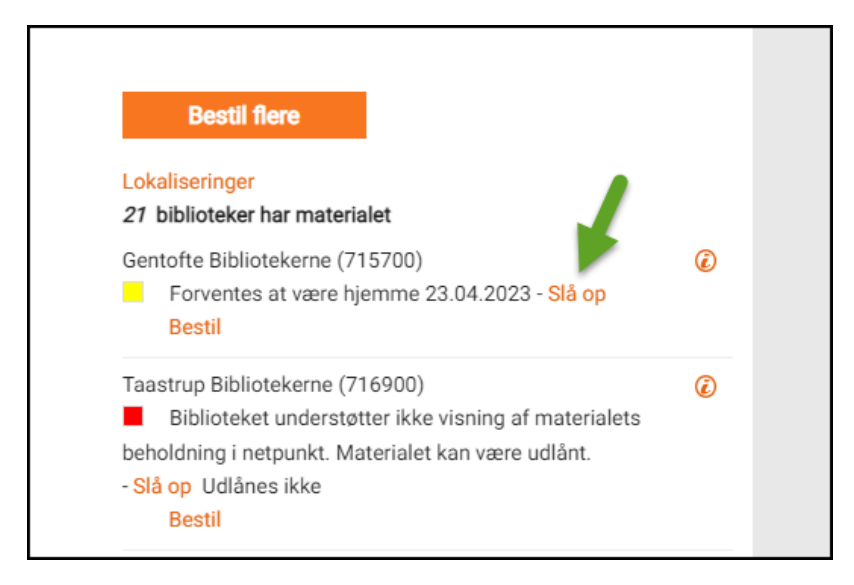

#### Særligt for FB CMS biblioteker

Indsæt dette link/URL:

https://BIBLIOTEKSDOMÆNE.dk/work/work-of:870970-basis:

- Udskift BIBLIOTEKSDOMÆNE.dk med jeres hjemmesideadresse
- Husk det afsluttende kolon
- Indsæt også linket på alle filialer i VIP
- Vær opmærksom på, at det kan tage op til 4 timer inden ændringen slår igennem
- Test, at det nye link virker

Linket fører direkte til materialets værkside i bibliotekets eget CMS.

**OBS:** Husk også at lave opsætning vedr. Om biblioteket > Links til lokalsystem på filialerne

Opslag hos et Alma (Primo) bibliotek (eksempel):

https://kbdk-

ucl.primo.exlibrisgroup.com/discovery/search?tab=LibraryCatalog&search\_scope=MyInstitution&vid=45KB DK\_UCL:UCL&lang=da&offset=0&query=any,contains,

Hvis I er i tvivl om udformningen af denne URL, skal I kontakte leverandøren af jeres bibliotekssystem.

#### Oprettelse af bruger

#### Link til tilmeldingsblanket

Indtast URL til onlinetilmelding på jeres hjemmeside. Linket bruges under login via bibliotekslogin i Bibliotek.dk, og under login på bibliotekets hjemmeside (login.bib.dk/login), og under bestilling i Bibliotek.dk. Og vises med linkteksten Ny Bruger.

VIP:

| Oprettelse af bruger                    |  |
|-----------------------------------------|--|
| nk til tilmeldingsblanket               |  |
| https://www.hvidovrebib.dk/registration |  |
| nktekst til tilmeldingsblanket          |  |
| Opret biblioteksbruger                  |  |

## Søgning af bibliotek

De alternative søgestrenge supplerer oplysningerne i afsnittet Adresser og kontaktoplysninger. Da en slutbruger for nogle biblioteker typisk vil anvende andre navneformer end den officielle, er der her mulighed for at angive alternative søgeord inden for kategorierne Navn, Adresse og Postnummer. **Bemærk:** via Bibliotek.dk søges der kun i kategorien Navn. Så hvis I ønsker at jeres brugere skal kunne finde jer via alternative adresseoplysninger, så angiv adresseoplysningerne med kategorien Navn.

Alternative søgestrenge gør det muligt at søge på jeres bibliotek på andre oplysninger i Netpunkts Biblioteksvejviser, og når brugeren søger efter afhentningsbibliotek i Bibliotek.dk.

VIP:

| Søgning af bibliotek |                                 |  |
|----------------------|---------------------------------|--|
| Alternative          | søgestrenge                     |  |
| Туре                 | Tekst                           |  |
| Navn                 | Sydhavnens Bibliotek            |  |
| Navn                 | Kongens Enghave                 |  |
| Navn                 | Københavns kommunes biblioteker |  |
|                      |                                 |  |

Find afhentningsbibliotek i Bibliotek.dk:

| kongens                                            | م  |
|----------------------------------------------------|----|
| )u skal bruge dine låneroplysninger i næste trin   |    |
| Sydhavnens Bibliotek<br><b>Kongens</b> Enghave     | *  |
| Stadsbiblioteket i Lyngby<br><b>Kongens</b> Lyngby | *  |
| Lundtofte Bibliotek<br>Kongens Lungby              | >> |

#### Kontaktpersoner

Her kan I tilføje navne og kontaktoplysninger på forskellige områder som DBC kan anvende ved henvendelser til jer. DBC bruger det, hvis der er tekniske problemer i bibliotekerne: bestil-problemer, problemer med lånertjek, osv.

Informationerne vises ikke i vejviseren, de findes udelukkende i VIP-basen.

Opret gerne kontaktpersoner for følgende produkter: Netpunkt, Bibliotek.dk, VIP mfl.

## Updateservice (returmail)

#### Til afviste poster

Bibliotekets mailadresse til modtagelse af mails fra DBC med afviste poster ifm. katalogisering.

#### Til dataoverførsler

Bibliotekets mailadresse til modtagelse af mails med dataoverførsels-information ifm. katalogisering.

## Bogbusholdepladser

Oprettelse af bogbusholdeplads i VIP.

#### Find først bogbussen i VIP under Betjeningssteder:

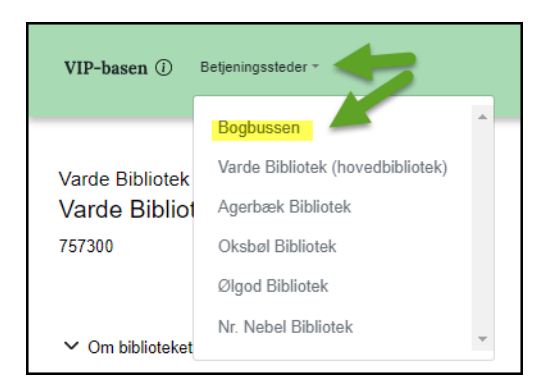

Efterfølgende optræder der et nyt menupunkt i VIP under Om biblioteket: Bogbusholdepladser:

| VIP-basen ① Betjeningssteder ~         |                       |
|----------------------------------------|-----------------------|
| Varde Bibliotek<br>Bogbussen<br>757304 | Bogbusholdepladser    |
| 191904                                 | Bogbusholdepladser    |
| ✓ Om biblioteket                       | Navn                  |
| Adresse og kontaktinfo                 | Alslev - Brugsen      |
| Links til lokalsystem                  | Ansager - Min Købmand |
| Kontaktpersoner                        | Billum - Rema 1000    |
| Update Service                         | Billum Friskole       |
| Bogbusholdepladser                     | Harna Brugson         |

Klik på Tilføj bogbusholdeplads og skriv holdepladsens navn i tekstfeltet. Gentag for hver bogbusholdeplads. Bogbusholdepladserne sorteres automatisk alfabetisk.

Holdepladserne præsenteres for slutbrugeren i en dropdown-liste under valg af bibliotek (bogbus) som afhentningssted i Bibliotek.dk. Brugeren kan ikke bestille afhentning hos en bogbus uden at vælge en holdeplads.

Bestilling til bogbusholdeplads i Bibliotek.dk:

| Bestil<br>Du er ved at besti                       | ille 1 materiale                                                       |                                         |
|----------------------------------------------------|------------------------------------------------------------------------|-----------------------------------------|
|                                                    | Fra blodet : digte<br>Kristina Stoltz<br>BOG<br>2024, Gutkind, 1. udga | ve                                      |
| Afhentning:<br><b>Bogbus</b><br>Stemannsgade 2 Pos | ssted                                                                  | Skift afhentningssted 》                 |
| 8900 Randers C<br>Vælg busholde                    | plads                                                                  | ^                                       |
| Bogbus: Asferg                                     | - tirsdag                                                              | A                                       |
| Bogbus: Asferg                                     | - torsdag                                                              |                                         |
| Bogbus: Assen                                      | toft Netto - mandag                                                    |                                         |
| Bogbus: Assen                                      | toft Sund - mandag                                                     |                                         |
| Bogbus: Dalbyo                                     | over - onsdag                                                          |                                         |
| Du mangler at angive<br>Du får besked fra dit      | en busholdeplads<br>bibliotek, når materialet e                        | ▼ v v v v v v v v v v v v v v v v v v v |
|                                                    | Godkend                                                                |                                         |

Læs mere om bogbusholdepladser (danbib.dk).

## Slutbrugere

#### Bestillinger og lån

På denne side vælger I:

- om slutbrugerne skal kunne sende bestillinger til jer (fx fra Bibliotek.dk)
- hvordan I på teknisk vis ønsker at modtage disse bestillinger
- hvilke materialetyper I ønsker at modtage bestillinger på

Hvis I markerer at I midlertidigt ikke modtager bestillinger fra slutbrugere, så får I mulighed for at indtaste en forklaring på hhv. dansk og engelsk. Skriv evt. også hvornår I forventer at åbne for bestillinger igen (og husk at genåbne for bestillinger i VIP, når I er klar).

#### Modtagelse af bestilling

Modtager I bestillinger fra slutbrugere (fx fra Bibliotek.dk)?

Hvis ja, så udfyld de øvrige parametre på siden.

#### Lokalsystem og mailadresser

#### NCIP til bestillinger og/eller lånerstatus

Hvis I modtager bestillinger via NCIP-server, skal I angive https-adresse til NCIP-serveren samt adgangskode. Samme serveradresse bruges også til evt. at give adgang til at vise slutbrugerens lånerstatus i Bibliotek.dk.

#### Mailadresser

Hvis I modtager slutbrugerbestillinger via mail på hhv. egne materialer og andre bibliotekers materialer, så skal I angive mailadresse(r) her.

Bemærk: I kan altid se bestillinger fra slutbrugere i BOB, så modtagelse pr. mail også er ikke en nødvendighed.

#### Bestillinger på bibliotekets **egne** materialer

#### Bestillinger modtages via

Her vælger I hvordan I vil modtage bestillinger på materiale der er lokaliseret til jeres bibliotek (dvs. egne materialer):

• BOB - I håndterer bestillinger via BOB

- Mail forudsætter at I har indtastet mailadresse i afsnittet Lokalsystem og mailadresser. Hvis I vælger mail, så får I mulighed for at vælge almindeligt printbart format eller maskinlæsbart. Maskinlæsbar tekst vælges, hvis jeres bibliotekssystem automatisk indlæser bestillinger i lokalsystem eller lokalt program
- NCIP bestillingerne opdateres direkte i jeres bibliotekssystem via NCIP Request Item Service. Kvittering via NCIP forudsætter at I har indtastet en serveradresse i afsnittet Lokalsystem og mailadresser på denne VIP-side.

#### Valg af materialer

Her kan I afmærke, hvilke materialetyper (lokaliseret til jeres bibliotek) I ønsker at modtage slutbrugerbestillinger på (via fx Bibliotek.dk).

Ved bestilling på tidsskrifter og aviser, vil slutbrugeren blive bedt om at indtaste årgang, nummer, hæfte, år (obligatorisk) side etc.

Hvis I vælger **ikke** at afmærke en eller flere materialetyper, vil slutbrugeren under bestilling få besked om at det ikke er muligt at bestille dette materiale hos jer via Bibliotek.dk.

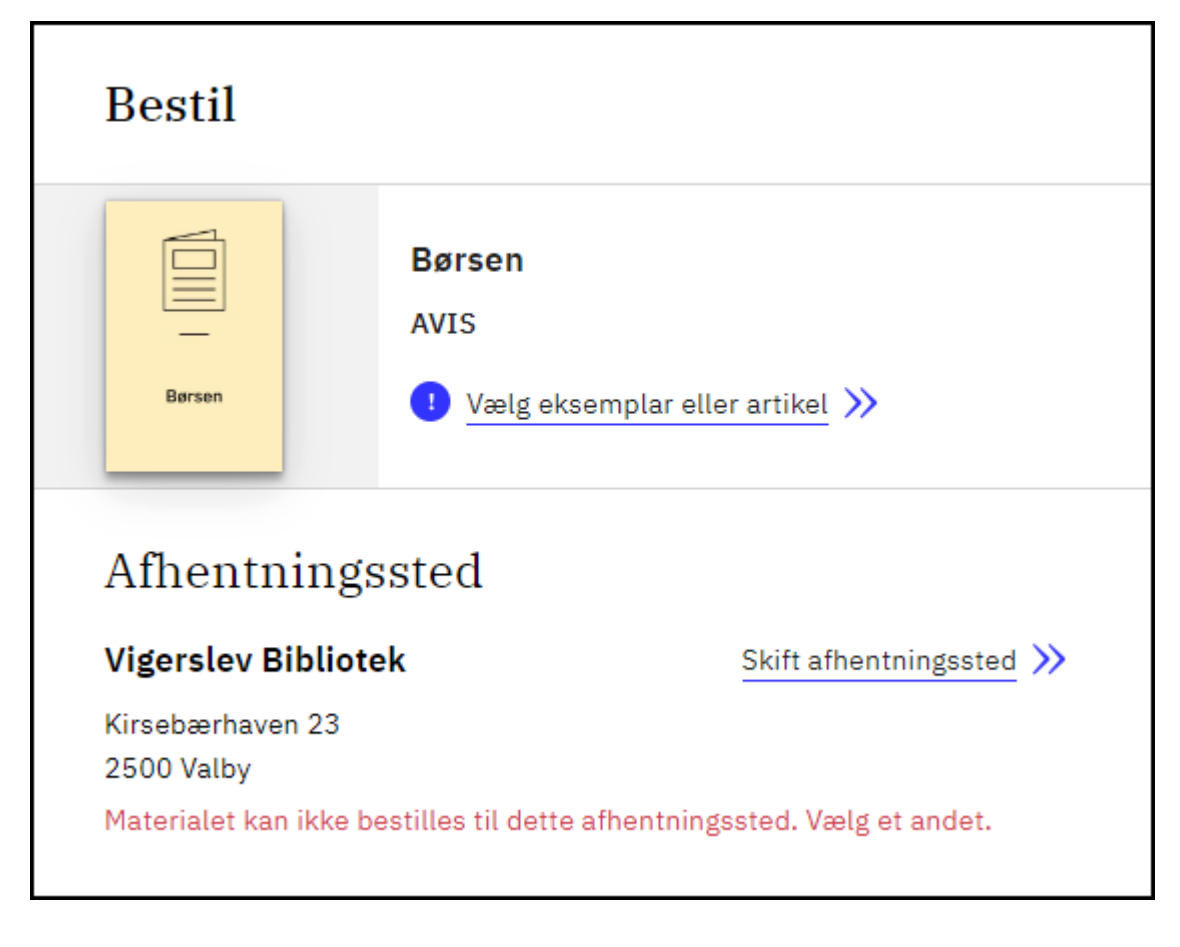

Her en avis-bestilling i Bibliotek.dk, som biblioteket ikke ønsker at modtage via Bibliotek.dk:

**OBS:** Husk også at lave opsætning vedr. Slutbrugere > Bestillinger og lån på filialer

#### Bestillinger på **andre** bibliotekers materialer

Her vælger I hvordan I vil modtage slutbrugerbestillinger på andre bibliotekers materiale (via fx. Bibliotek.dk)

- BOB I håndterer bestillinger via BOB
- mail forudsætter at I har indtastet mailadresse i afsnittet Lokalsystem og mailadresser på denne VIP-side. Hvis I vælger mail, får I mulighed for at vælge almindeligt printbart format eller maskinlæsbart. Maskinlæsbar tekst vælges, hvis jeres bibliotekssystem automatisk indlæser bestillinger i lokalsystem eller lokalt program

#### Valg af materialer

Her kan I afmærke, hvilke materialetyper (lokaliseret til andre biblioteker) I ønsker at modtage slutbrugerbestillinger på (via fx Bibliotek.dk).

Ved bestilling på tidsskrifter og aviser, vil slutbrugeren blive bedt om at indtaste årgang, nummer, hæfte, side etc.

Hvis I vælger **ikke** at afmærke en eller flere materialetyper, vil slutbrugeren under bestilling få besked om, at det ikke er muligt at bestille dette materiale hos jer via Bibliotek.dk.

Slutbrugeren kan støde på andre typer af forbehold under bestilling i Bibliotek.dk, fx mærkning af posterne med forskellige typer begrænsninger, udlånsrettigheder... Men disse kommer *ikke* fra VIP. Fx denne (Er ikke tilgængelig):

Bibliotek.dk:

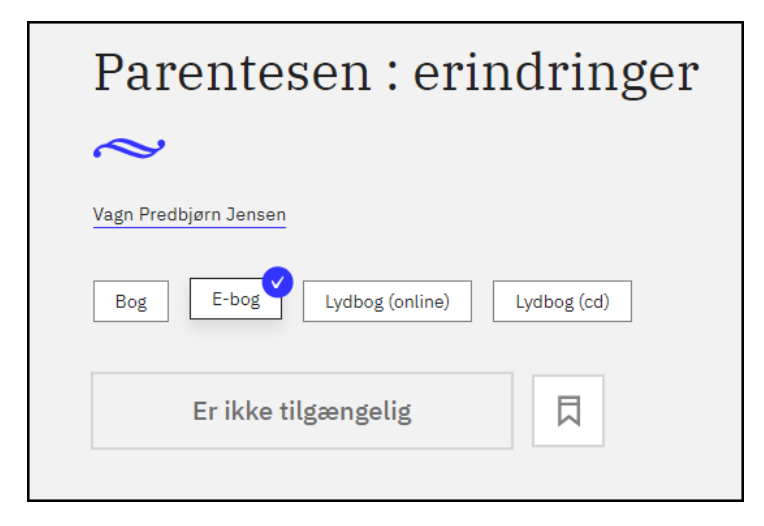

#### Lånerstatus

Her kan I afmærke, hvis I tillader visning af slutbrugerens lånerstatus i fx Bibliotek.dk: Bestillinger og lån og annullering eller fornyelse af lån, og afhentningsnummer. Det er en forudsætning at I har angivet en NCIP-serveradresse i afsnittet Lokalsystem og mailadresser.

## Lånerdata

**OBS** Biblioteker som bruger bibliotekslogin (login.bib.dk også kaldet Adgangsplatformen), behøver ikke at lave en opsætning på denne side. Bibliotekslogin angives i VIP under Lånertjek.

#### Identifikation af låneren

For biblioteker uden lånertjek: På denne side vælger I, hvilke oplysninger I skal bruge for at kunne genkende en låner og acceptere en bestilling gennem fx Bibliotek.dk. Det kan være navn, lånerkortnummer, cpr-nummer mv.

Jeres valg definerer, hvilke obligatoriske oplysninger brugeren skal indtaste for at bestille via Bibliotek.dk med jeres bibliotek som afhentningssted.

#### Туре

Vælg hvilken type brugeren skal identificere sig med.

Hvis I vælger Låner-ID, så får I mulighed for skrive en alternativ tekst på hhv. dansk og engelsk. Teksten vises under bestilling i Bibliotek.dk i stedet for Låner-ID.

Eksempel: "voksne: CPR-nummer - børn: lånerkortnummer". Der kan maks. inddateres 60 tegn.

Pinkode: Vælg om pinkode er obligatorisk.

#### Supplerende data om låneren

Vælg om I skal bruge supplerende obligatoriske oplysninger fra brugeren under bestilling. Fx navn, adresse, mail, telefonnummer.

Hvis I vælger Valgfri tekst, så får I mulighed for at skrive jeres egen tekst (fx "Oplys initialer og studienummer" eller lignende).

VIP:

| Låner-ID                               |  |
|----------------------------------------|--|
| 🔘 Lånerkortstregkode                   |  |
| O Lånerkortnummer                      |  |
| Alternativ tekst dansk                 |  |
| Studie e-mail eller medarbejder e-mail |  |
| Alternativ tekst engelsk               |  |
| Student e-mail or employee e-mail      |  |

Overvej om I har brug for supplerende oplysninger. Det er som regel ikke nødvendigt, at brugeren skal udfylde sin adresse og telefonnummer under bestilling. For en bruger, som bestiller via mobil, er det besværligt med mange felter. Men navn og mail kan måske være nyttigt, så biblioteket kan kontakte brugeren fra BOB-basen.

Bibliotek.dk:

| Studie e-mail eller medarbejder e-mail |  |
|----------------------------------------|--|
| Studie e-mail eller medarbejder e-mail |  |
| Navn                                   |  |
| Skriv dit navn                         |  |
| Email                                  |  |
| Skriv din mailadresse                  |  |
|                                        |  |

**OBS:** Husk også at lave opsætning vedr. lånerdata på filialer

## Lånertjek

Mange biblioteker tjekker brugerne i lånerregisteret (via bibliotekslogin/login.bib.dk) før en Bibliotek.dk bestilling sendes afsted. Kan brugeren ikke findes i lånerregisteret, kan bestillingen ikke gennemføres.

Lånertjek anvendes fx af:

- Bibliotek.dk
- Infomedia i Bibliotek.dk
- Netpunkt.dk
- Filmstriben
- Ereolen
- Fjernadgang/proxy
- Åbne biblioteker

Brugerens data tjekkes via en webserviceforespørgsel i bibliotekets lånerregister.

Bibliotek.dk - afvisning af bestilling via bibliotekslogin (ukendt låner):

| Noget gik galt       ×         Biblioteket kan ikke genkende brugeren med de indtastede oplysninger.         Tjek at alle felter er udfyldt korrekt og prøv igen.         Brug for hjælp?         Du har 2 forsøg tilbage |            |  |
|----------------------------------------------------------------------------------------------------|------------|--|
| Cpr- eller lånernummer                                                                                                    |            |  |
| 0102033696                                                                                                    |            |  |
| Indtast din kode                                                                                                    |            |  |
|                                                                                                    | Ø          |  |
|                                                                                                    |            |  |
| Log ind                                                                                                    | Ny Bruger? |  |

#### Lånertjekmetode

Opret en lånertjekmetode, dvs. en serveradresse og evt. adgangskode til opslag i jeres lokale lånerbase.

#### Serveradresse

Her skrives adressen på den server som rummer jeres lokale lånerbase. Spørg evt. jeres systemleverandør, hvilken adresse I skal indsætte.

Jeres lokalsystem skal muligvis kende IP-adressen på den fælles lånertjekservice: 193.111.162.131.

#### Adgangskode

Indsæt NCIP adgangskode til den service som udstiller jeres lånerbase via NCIP.

Spørg evt. jeres systemleverandør, hvordan I opretter adgangskode og hvilke krav der stilles til adgangskoden.

#### Pinkode ved lånertjek

Her skal I angive at der skal bruges pinkode til lånertjekket.

**OBS:** I behøver kun at oprette lånertjekmetode for filialer, hvis de har en anden opsætning end hovedbiblioteket.

#### Login.bib.dk

Login.bib.dk kaldes også bibliotekslogin eller login via adgangsplatformen.

Hvis jeres brugere skal kunne logge ind på Bibliotek.dk (og andre tjenester fx Filmstriben, Ereolen mfl.), og hvis I ønsker lånertjek under login og bestilling i Bibliotek.dk (Filmstriben, Ereolen mfl.), så skal I aktivere slutbrugerlogin via login.bib.dk. Husk samtidig at kræve pinkode ved lånertjek under Lånertjekmetode.

Biblioteker, som ikke tidligere har angivet en lånertjekmetode, og som ønsker at benytte login.bib.dk, skal henvende sig til kundeservice.dbc.dk mhp. at blive whitelistet til at kunne benytte login.bib.dk.

Her er der også mulighed for at kunne ændre det biblioteksnavn og de feltoverskrifter, som bliver vist under bibliotekslogin. For eksempel kan I omdøbe "Indtast din pinkode" til "Indtast 4-cifret kode" eller lignende.

Muligheden har været efterspurgt af FFU-biblioteker, som bruger Adgangsplatformen. FFU-biblioteker kan være lidt sværere at identificere under login, mens folkebibliotekerne optræder under kommunens navn. Så muligheden for at ændre biblioteksnavnet er sandsynligvis ikke relevant for folkebiblioteker. Det nye biblioteksnavn og de nye feltoverskrifter vil blive vist under login på tjenester som bruger Adgangsplatformen, som eReolen, Filmstriben, Faktalink og Forfatterweb.

Bibliotek.dk og bibliotekets egen hjemmeside vil også vise de nye feltoverskrifter, men ikke det nye biblioteksnavn.

Eksempel på alternativt biblioteknavn og feltoverskrifter:

| Log ind                                                    |                  |                    |                  |      |
|------------------------------------------------------------|------------------|--------------------|------------------|------|
| Hvis du vil låne, reservere<br>ind. <u>Brug for hjælp?</u> | eller redigere d | in brugerprofil, s | skal du være log | gget |
| VIA Bibliotek skift biblio                                 | <u>tek</u>       |                    |                  |      |
| VIA e-mail                                                 |                  |                    |                  |      |
|                                                            |                  |                    |                  |      |
| Indtast 4-cifret pinkode                                   |                  |                    |                  |      |
|                                                            |                  |                    |                  | Ø    |
|                                                            |                  |                    |                  |      |
| Log ind                                                    |                  | Ny Bruger?         |                  |      |
|                                                            | Andre login-     | muligheder         |                  |      |
|                                                            | Mit              | <b>1</b>           |                  |      |
|                                                            |                  |                    |                  |      |

#### Fælles lånertjekservice

#### Produkt

Her aktiverer I hvilke produkter, der bruger lånertjek (opslag i jeres lokale lånerbase). Og om der skal tjekkes på om bruger bor i kommunen.

Øvrige produkter, som bruger lånertjek/login.bib.dk, bestemmer selv, om de vil lave kommunetjek af brugerne. Det gør fx. Filmstriben, Faktalink og Forfatterweb, Ereolen. Disse produkter fremgår ikke af VIP grænsefladen.

#### Kommunetjek

Sæt et tjekmærke, hvis I ønsker at afgrænse brugen af produktet (fx Infomedia) til slutbrugere bosat i kommunen.

Husk at teste jeres indstillinger: Opret en eller to testlånere: en, som er oprettet som "indenbys låner", og en, som er "udenbys låner" (folkebiblioteker)

**OBS:** Folkebiblioteker: Kun hovedbiblioteket har lånertjek, filialer bruger hovedbibliotekets indstillinger. FFU-biblioteker kan tilføje lånertjek på filialniveau.

## Lånertjek ved bestilling

Hvad skal der ske hvis Bibliotek.dk ikke kan foretage opslag i jeres lokale lånerbase. Der er følgende muligheder:

#### Bestilling accepteres uden lånertjek

Hvis I vælger denne, bestilles som om I ikke havde valgt at få udført lånertjek. Brugeren præsenteres for følgende tekst: Bibliotek.dk kan ikke få forbindelse til xxx biblioteks lånerregister. Bestillingen accepteres alligevel.

#### Bestilling afvises

Hvis I vælger denne mulighed, afbrydes bestillingsprocessen. Brugeren præsenteres for følgende tekst: Bibliotek.dk kan ikke få forbindelse til bibliotekets lånerregister. Bestillingen accepteres ikke - prøv evt. igen senere eller kontakt biblioteket.

Læs mere om <u>login på Bibliotek.dk</u> (danbib.dk) Læs mere om <u>lånertjek i Bibliotek.dk</u> (danbib.dk)

## **BOB** standardsvar

Her kan I oprette forskellige standardsvar på bestillinger fra Bibliotek.dk-brugere.

Placér svarene i den rækkefølge, som I ønsker at se dem i BOB. Bemærk: efter omplacering, kan der gå lidt tid inden rækkefølgen ændres i BOB pga. cache.

Standardsvarene bruges i BOB. I BOB kan I indsætte et standardsvar i en mail til slutbrugeren som svar på en bestilling. I BOB ser I overskrifterne på jeres standardsvar i en dropdown-liste i den formular hvor I skriver svar til brugeren. Ud fra denne liste indsættes jeres svar i mailen.

Eksempel på standardsvar i VIP:

| BC   | BOB standardsvar                   |                                                                                                    |  |
|------|------------------------------------|----------------------------------------------------------------------------------------------------|--|
| Stan | dardsvar til slutbrugere           |                                                                                                    |  |
|      | Overskrift                         | Besked                                                                                                  |  |
| 1    | Nye materialer                     | Vi har registreret din bestilling. Det ønskede materiale er nyt og biblioteket har endnu ikke modtag    |  |
| I    | Andet                              | Venlig hilsen Aabenraa Biblioteker og Kulturhuse                                                        |  |
| I    | Bestilling fra udlandet?           | Det ønskede materiale findes ikke på danske biblioteker. Skal vi forsøge at skaffe materialet fra ud    |  |
| I    | Tidsskriftartikler og avisartikler | Du kan bestille/læse den ønskede artikel i en digital udgave direkte fra bibliotekets<br>hjemmeside htt |  |
| I    | C video/dvd                        | På grund af ophavsretlige regler, kan det ønskede materiale desværre ikke skaffes. Venlig<br>hilsen     |  |
| 1    | Kan ikke skaffes                   | Det ønskede materiale kan desværre ikke skaffes. Venlig hilsen Aabenraa Biblioteker og<br>Kulturh       |  |
| 1    | Overskredet interessedato          | Materialet er pt. udlånt fra samtlige biblioteker og kan ikke skaffes inden udløb af din<br>interesseda |  |
| I    | Bruger spærret                     | Du kan ikke reservere eller låne materialer ved Aabenraa Bibliotekerne, da du har et mellemværende o    |  |

**OBS:** Kun hovedbiblioteket har BOB standardsvar, filialer bruger hovedbibliotekets. Gælder både folke- og FFU-biblioteker.

Eksempel på indsættelse af standardsvar i BOB:

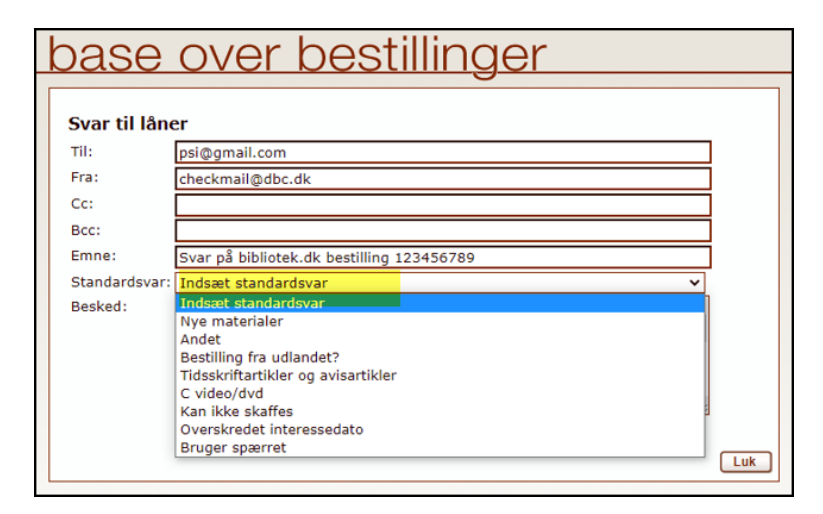

# Lånesamarbejde

#### Automatisk fjernlån generelt

Automatisk fjernlåns vigtigste formål er at frigøre ressourcer på bibliotekerne ved at automatisere manuelt arbejde med Bibliotek.dk bestillinger.

Forudsætning: bibliotekssystemet skal kunne svare på ISO 20775 holdingsforespørgsel.

Hvis en bestilling er et automatisk fjernlån, og ikke et almindeligt fjernlån, vil det fremgå under bestillingens status i BOB:

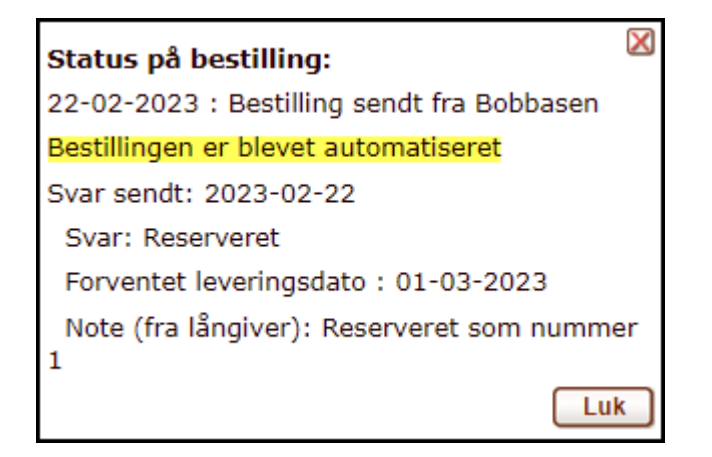

## Automatisk fjernlån – långiver

Her kan I vælge om I ønsker at modtage automatiske bestillinger fra andre biblioteker. Dvs. deres Bibliotek.dk bestillinger laves automatisk om til fjernlånsbestillinger til jer, hvis I kan levere det ønskede materiale.

Sæt tjekmærke ud for de materialetyper I gerne vil modtage automatiske fjernlånsbestillinger på.

Når I har angivet at I vil modtage automatiske fjernlånsbestillinger på den enkelte materialetyper, så skal I angive hvor nyt materialet må være for at modtage automatiske fjernlånsbestillinger.

Bemærk: Bestilsystemet bruger datoen for postens oprettelse i Bibliotek.dk til at regne ud om et materiale er for nyt til at bestilles automatisk (danMarc2 felt: 001 \*d). Se yderligere vejledning: Automatisk fjernlån af Bibliotek.dk-bestillinger (danbib.dk).

## Automatisk fjernlån – låntager

#### VIP:

| Biblioteke | t vil gerne sende automatiske fjernlånsbestillinger på følgende materialer: |                       |
|------------|-----------------------------------------------------------------------------|-----------------------|
| 🔽 Bøge     | er på dansk                                                                 |                       |
|            | Materialet må ikke være nyere end                                           |                       |
|            | 60 dage                                                                     |                       |
|            | Reservering ønskes                                                          |                       |
|            | Tillad automatisk fjernlån af eget materiale                                |                       |
|            | Profil for automatisk fjernlån af eget materiale:                           | Folkebiblioteksprofil |

Her kan I vælge om I ønsker at sende Bibliotek.dk-bestillinger automatisk videre som fjernlånsbestillinger til andre biblioteker der gerne vil modtage disse (dvs. har sagt ja til at være långivere).

Sæt tjekmærke ud for de materialetyper I gerne vil sende videre som automatiske fjernlånsbestillinger.

Når I har angivet at I vil sende automatiske fjernlånsbestillinger på den enkelte materialetyper, så skal I angive hvor nyt materialet må være før der sendes en automatisk fjernlånsbestilling.

#### Reservering ønskes og Tillad automatisk fjernlån af eget materiale

I kan også angive at I ønsker at bestillingen reserveres hos långivende bibliotek. Og I kan angive om I tillader automatisk fjernlånsbestilling på materialer som I selv har i forvejen. Her kan I vælge mellem disse 2 profiler:

#### Folkebiblioteksprofil:

- Materialet skal være udlånt hos jer, og forventes ikke afleveret inden 14 dage
- Det bestilte materiale må ikke være nyere end 365 dage
- Materialet skal være hjemme i långivende bibliotek, der oprettes altså aldrig reservering i andre biblioteker ved automatisk fjernlån af egne materialer

#### FFU-profil:

- Materialet skal være udlånt hos jer, og forventes ikke afleveret inden 10 dage
- Det bestilte materiale må ikke være nyere end 0 dage
- Materialet skal være hjemme i långivende bibliotek, der oprettes altså aldrig reservering i andre biblioteker ved automatisk fjernlån af egne materialer

Se yderligere vejledning: <u>Automatisk fjernlån af Bibliotek.dk-bestillinger</u> (danbib.dk).

Bemærk: Filialer i folkebiblioteker skal ikke vælge egne långiver-indstillinger. Filialer i forskningsbiblioteker skal vælge og udfylde både låntager og långiver-indstillinger.

## Bestillinger og lån

Netpunkt/BOB-bestillinger kan modtages via forskellige metoder:

- Mail ill0 og print
- BOB-basen
- ISO18626

Alle bestillinger som er afsendt eller modtaget fra Netpunkt, BOB eller via automatisk fjernlån fra jeres bibliotek til andre biblioteker eller omvendt, kan ses i jeres BOB-base under henholdsvis bibliotek.dk til os, Danbib til os, Danbib fra os.

På denne VIP-side kan I midlertidigt eller permanent spærre for modtagelse af bestillinger fra andre biblioteker. Det gør I ved at markere Modtager ikke bestilling under afsnittet Bestillinger fra andre biblioteker til os. Hvis I vælger denne mulighed, vil jeres lokaliseringer blive vist uden bestil-link i Netpunkt og i BOB-basen.

#### Bestillinger fra andre biblioteker til os

Angiv hvordan I ønsker at modtage bestillinger fra andre biblioteker.

I har mulighed for at skrive en kort tekst vedr. bestillinger fra andre biblioteker. Teksten vil blive vist i Netpunkt ved jeres lokalisering. Eksempel på en tekst kunne være: "Der kan forekomme længere ekspeditionstid, da vi ikke er på biblioteket hver dag". Det er kun muligt at vælge mail eller ISO18626 hvis I har angivet henholdsvis mailadresse eller serveradresse i de dertilhørende felter.

Hvis I vælger mail, så får I mulighed for at vælge mellem:

- Printformat: Til læsning på skærm eller udskrift på printer til manuel behandling.
- Maskinlæsbart (ILLO): Format baseret på ISO8459. Til automatisk indlæsning i lokale fjernlånssystemer eller anden automatisk databehandling. Spørg leverandøren af jeres bibliotekssystem om I kan bruge denne form.

Modtager ikke bestilling: Her kan biblioteket spærre for modtagelse af bestillinger, enten midlertidigt eller permanent. Hvis I vælger denne mulighed, vil jeres lokaliseringer blive vist uden bestil-link i Netpunkt og i BOB-basen.

I skal indtaste en forklarende tekst (fx ved midlertidige lukninger) i feltet Tekst til Modtager ikke bestillinger. Input-felt til dette kommer frem når du klikker på Gem ændringer.

Eksempel under lokaliseringer i Netpunkt:

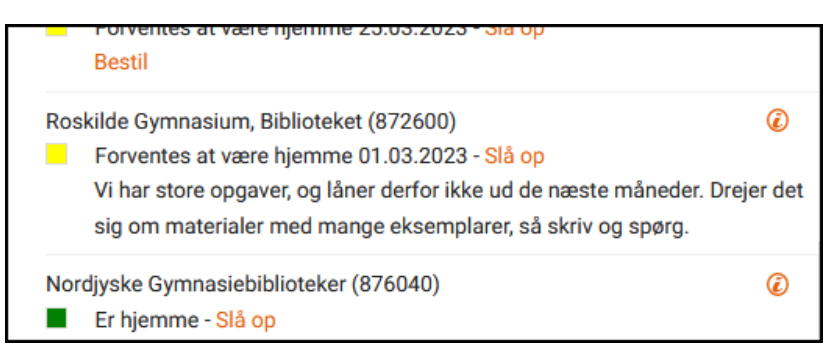

Vores bestillinger til andre biblioteker

#### Afsender i bestillinger

Angiv med biblioteksnummer hvilket bibliotek der skal stå som afsender af bestillinger fra dette betjeningssted.

Hvis I her skriver hovedbibliotekets biblioteksnummer, ser andre biblioteker alle bestillinger fra en filial kun jeres hovedbibliotek/biblioteksvæsen som afsender. Og kun hovedbiblioteket har Rutenummer i kørselsordningen.

Hvis I skriver en filials biblioteksnummer, ser andre biblioteker filialen som afsender. Hvis I er i tvivl om denne mulighed, så kontakt leverandøren af jeres bibliotekssystem.

#### Kvitteringer modtages via

Vælg hvordan I ønsker at modtage kvitteringer på bestillinger sendt til andre biblioteker. Vælg mellem BOB,

mail eller OpenReceipt. Det er kun muligt at vælge mail eller OpenReceipt hvis I har angivet henholdsvis mailadresse eller serveradresse ovenfor.

#### Svar på bestillinger via

Vælg hvordan I ønsker at modtage svar på bestillinger sendt til andre biblioteker. Vælg mellem BOB, mail eller ISO18626. Det er kun muligt at vælge mail eller ISO18626 hvis I har angivet henholdsvis mailadresse eller serveradresse ovenfor.

#### Lokalsystem og mailadresser

#### ISO18626

Hvis I modtager bestillinger via NCIP-server, eller ønsker svar på bestillinger via NCIP-server, skal I angive https-adresse til NCIP-serveren samt evt. password.

#### ISO20775

Adressen til jeres ISO20775-server hvis biblioteket understøtter opslag i lokalsystem på udlånsstatus og tilgængelighed til brug for andre biblioteker i lånesamarbejdet.

#### OrderReceipt

Adressen til OpenReceipt-server hvis I ønsker kvitteringer på egne bestillinger via OpenReceiptwebservicen.

| V | I | Ρ | : |
|---|---|---|---|
|   |   |   |   |

| OrderReceipt                                                                     | () |
|----------------------------------------------------------------------------------|----|
| Serveradresse                                                                    |    |
| https://cicero-fbs.com/OrderReceiptServices                                      |    |
| Skal kun udfyldes hvis OrderReceipt bruges til kvitteringer på egne bestillinger |    |
| Adgangskode                                                                      |    |
| Adgangskode                                                                      |    |
|                                                                                  |    |

#### Mailadresser

Angiv mailadresse(r) i det omfang mail bruges til:

Til bestillinger fra andre, Til kvitteringer på egne bestillinger, Til svar på bestillinger, Reply-to

**OBS** Reply-to-mailadresse i de mailbestillinger som DBCs bestilsystem sender til biblioteker, der modtager bestillinger på mail. Dermed kan andre biblioteker sende svar til jer pr. mail ved at klikke på Svar eller Reply i deres lokale mailprogram. Alle biblioteker der afgiver bestillinger via DBC bestilsystem skal udfylde dette felt, så modtagere af mailbestillinger kan svare på jeres bestillinger ved reply til bestillingsmailen.

**OBS:** Husk at lave Lånesamarbejde > Bestillinger og lån indstillinger for filialer også. Og vær omhyggelig med på at få indsat helt korrekte data. En manglende / kan have stor betydning.

## Låneveje

På denne side vælger I de biblioteker som vil blive vist som de første lokaliseringer for jeres bibliotek i Netpunkt og BOB.

Lånevejsrækkefølgen har også indflydelse på automatisk fjernlån i samspil med hvilket bibliotek, der først kan opfylde lånet (dvs. hvor materialet udlånes og står på hylden, eller der er kortest reserveringskø).

I kan flytte biblioteker op eller ned i rækkefølgen. Hvis I tilføjer et nyt bibliotek, så vil det automatisk lægge sig øverst i rækkefølgen, men I kan efterfølgende flytte biblioteket til en anden placering. Biblioteker tilføjet efter eget valg kan slettes.

Når I har gemt jeres rettelse i VIP, vil rettelsen slå igennem i Netpunkt og BOB i løbet af et par timer.

#### Folkebiblioteker

I kan som udgangspunkt se:

- Hvilket centralbibliotek I er tilknyttet (denne oplysning kan I ikke ændre)
- Folkebiblioteker i eget centralbiblioteksområde
- Nationale overbygningsbiblioteker

Der kan tilføjes helt andre biblioteker efter eget valg. Eget valg kan fx være: et nabobibliotek (centralbibliotek eller folkebibliotek), et forskningsbibliotek i eget nærområde mv. Biblioteksnummeret kan I finde i Biblioteksvejviseren i Netpunkt.

Kun hovedbiblioteket har låneveje. Filialer bruger hovedbibliotekets.

#### Forskningsbiblioteker

I kan som udgangspunkt se:

• En liste over lovbiblioteker, dvs. biblioteker der er omfattet af Lov om biblioteksvirksomhed. Listen over lovbiblioteker vedligeholdes i VIP-basen af Slots- og Kulturstyrelsen. Se også SLKS's hjemmeside vedr. lovbiblioteker. I kan flytte rundt på bibliotekerne i listen, samt tilføje nye efter eget valg. Eget valg kan fx være: samarbejdsbiblioteker der ikke står på listen, folkebiblioteker.

Der kan tilføjes helt andre biblioteker efter eget valg. Eget valg kan fx være: et nabobibliotek (centralbibliotek eller folkebibliotek), et forskningsbibliotek i eget nærområde mv. Biblioteksnummeret kan I finde i Biblioteksvejviseren i Netpunkt.

Hvert forskningsbibliotek, også filialer, har egne låneveje.

#### Centralbiblioteker

I kan som udgangspunkt se:

- Bibliotekets låneveje, herunder folkebiblioteker i jeres centralbiblioteksområde. I kan redigere denne liste svarende til folkebibliotekernes muligheder, se længere oppe.
- De øvrige centralbiblioteker. I kan ændre rækkefølgen, men I kan ikke tilføje eller slette biblioteker.
- En liste over lovbiblioteker. Denne liste bruges af lånevejsprogrammet til at sortere lovbiblioteker for alle øvrige biblioteker. I kan ændre rækkefølgen, men I kan ikke tilføje eller slette biblioteker. Se også <u>SLKS's hjemmeside</u> vedr. lovbiblioteker.

Læs mere på <u>danbib.dk (Låneveje)</u> om hvordan lånevejene er opbygget for hhv. folkebiblioteker og forskningsbiblioteker.

# Brøndprofiler

En brøndprofil bruges til at udvælge de kilder som man ønsker at søge i via OpenSearch.

Valget af kilder afgør hvad I og jeres brugere kan søge I og hvilke relationer der vises. Når I opretter en profil, kan I se de kilder I kan vælge mellem.

| V | I | Ρ | • |
|---|---|---|---|
|   |   | • | ľ |

| Til       | Tilføj kilde                                        |  |
|-----------|-----------------------------------------------------|--|
| Sø        | g i kilder                                          |  |
| K         | ildens navn, fx Artikelbasens avisartikler          |  |
|           | 1001 fortællinger (steder) NEDLAGT                  |  |
|           | 1001 fortællinger (temaer) NEDLAGT                  |  |
|           | AccessScience                                       |  |
|           | Artikelbasens Anmeldelser                           |  |
|           | Artikelbasens avisartikler                          |  |
|           | Artikelbasens avisartikler med infomedialink        |  |
|           | Artikelbasens tidsskriftsartikler                   |  |
|           | Artikelbasens tidsskriftsartikler med infomedialink |  |
|           | Besættelsestidsbibliografien                        |  |
|           | Bibliografi over Dansk Kunst                        |  |
| $\otimes$ | Bibliotekets katalog                                |  |
| $\otimes$ | Bibliotekskatalogiserede online-materialer          |  |

En brøndprofil kan være knyttet til en bestemt grænseflade, fx jeres OPAC/FB CMS eller bibliotekssystem (fx Cicero) eller app. Eller til en særlig søgeside til bestemte kilder, fx lokalbibliografi.

Biblioteket kan oprette så mange profiler I ønsker.

#### Navn på brøndprofil

#### **Opret profil:**

#### Navn

Her skal I skrive navnet på den profil som I vil kalde Open Search servicen med. I servicen skal anvendes/indsættes præcis det navn som I skriver her.

#### Beskrivelse

Her kan I uddybe hvad profilen bruges til.

VIP-eksempel: Søgeprofil til Cicero:

| cicero                                                                | Redigér profil |
|-----------------------------------------------------------------------|----------------|
| Bibliotekets egne bibliografiske poster - for FBS biblioteker         | 🛛 🗹 Redigér    |
| Bibliotekets poster med aktive beholdninger - for FBS biblioteker     | 🗹 Redigér      |
| Folkebiblioteker og Nationalbibliografi (alle 870970-poster, til FBS) | 🗹 Redigér      |

Læs mere om Brøndprofiler til Cicero (danbib.dk)

#### Tilføj kilde

Ved klik på Redigér brøndprofil, får I mulighed for at tilføje kilder til brøndprofilen. Her kan I vælge de kilder, som I ønsker der skal søges i med den konkrete brøndprofil.

Nogle af kilderne er gratis tilgængelige, andre kræver at biblioteket har tegnet abonnement før brugerne kan få adgang.

Klik på Tilføj kilde. Udvælg kilde ved at klikke på kildens navn. Afmærk om kilden skal bruges til søgning og/eller hvilken relation kilden skal have. Afslut med Tilføj kilde til profil.

#### Søgning

Afmærk søgning, hvis brugerne skal kunne søge i kildens metadata (der kan være kilder som ikke ønskes at være direkte søgbare, men som kun ønskes vist i relation til en post, fx anmeldelser).

#### Relationer

Afmærk hvilke relationer kilden skal have, det kan fx være link til online adgang.

Læs mere om relationer på danbib.dk

VIP:

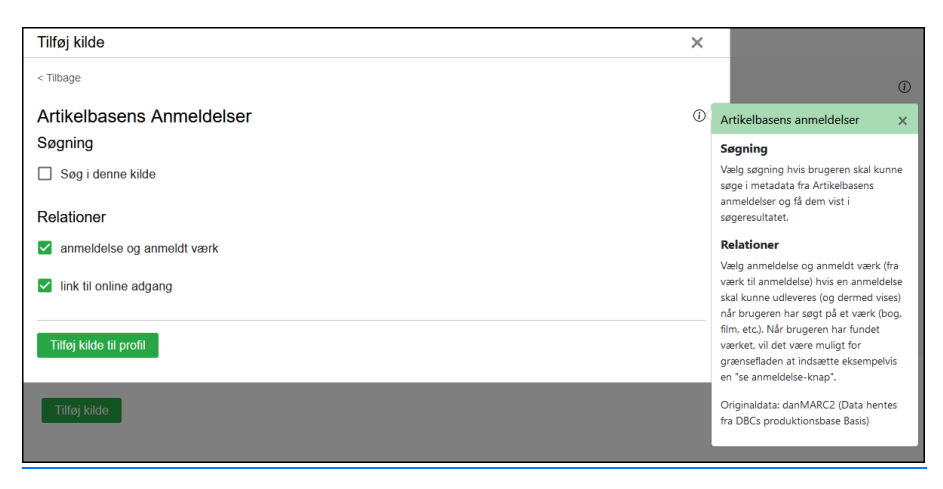

Eksempel på kilder med adgang via en FB CMS:

| Kilo | le                                        |
|------|-------------------------------------------|
|      | avisartikler (109137)                     |
|      | tidsskriftsartikler (93605)               |
|      | bibliotekskatalog (27466)                 |
|      | ereolen (7961)                            |
|      | anmeldelser (6233)                        |
|      | netlydbog (4668)                          |
|      | onlinematerialer fra bibliotekerne (4529) |
|      | statsl. netpublikationer (kgl.bib) (3490) |
|      | lokalbibliografi (2556)                   |
|      | digit. bøger 1701-1918 (kgl.bib) (2479)   |
|      | materialevurderinger (2278)               |
|      | filmstriben (1603)                        |
|      | videnskab.dk (1310)                       |
|      | kbh historie digitalt (394)               |
|      | faktalink (191)                           |
| +    | Vis flere                                 |
| -    | Vis færre                                 |

#### Oversigt over kildernes omfang, indhold, format mv.

I kan læse mere om kilderne på <u>danbib.dk</u>. Via oversigten på danbib.dk, er det muligt at klikke på den enkelte kilde og læse mere om kildens indhold, omfang, dataformat og tekniske specifikationer.

**OBS:** Folkebiblioteker: Kun hovedbiblioteket har Brøndprofil i VIP, filialer bruger hovedbibliotekets. FFU-biblioteker kan tilføje brøndprofiler på filialer.

## Biblioteksvæsen

#### Information

DBC modtager informationerne på denne side fra Slots- Kulturstyrelsen, og de kan ikke rettes i VIP-basen, men kun ved direkte henvendelse til Slots- og Kulturstyrelsen. Læg mærke til, at disse oplysninger ikke automatisk overskriver de oplysninger, som ligger under jeres hovedbibliotek.

#### EAN

Biblioteksvæsenets EAN. DBC modtager ikke denne oplysning fra Slots- og Kulturstyrelsen, men den kan indtastes her, så den bliver synlig i Netpunkts Biblioteksvejviser. (pt. februar 2024 kan I ikke have individuelle EAN på filialer – under rettelse).